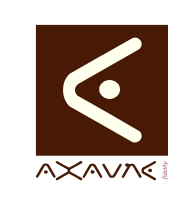

## TUTORIEL - MODOP VIDEO Présentation Nom du Modop, Modèle et sélection des Médias

**PF058** 

Version 01.00.00

Page 1 sur 4

| Rôle       | Présentation des options de création de Modop : nom du modop, sélection du modèle, importation des films et photos.                                       |            |                             |  |  |
|------------|----------------------------------------------------------------------------------------------------|------------|-----------------------------|--|--|
| Principe   | Lors de la création d'un Modop, il est demandé différentes informations :<br>- Nom du modop<br>- Sélection du modèle<br>- Importation des films et photos |            |                             |  |  |
| Pré-requis | HTML                                                                                                    | Applicable | ModOP Vidéo 2020R04-02 et + |  |  |
|            | MP4                                                                                                    | Туре       | Comment faire pour          |  |  |
|            | Quick                                                                                                    | Niveau     | Découverte                  |  |  |
|            |                                                                                                    |            |                             |  |  |

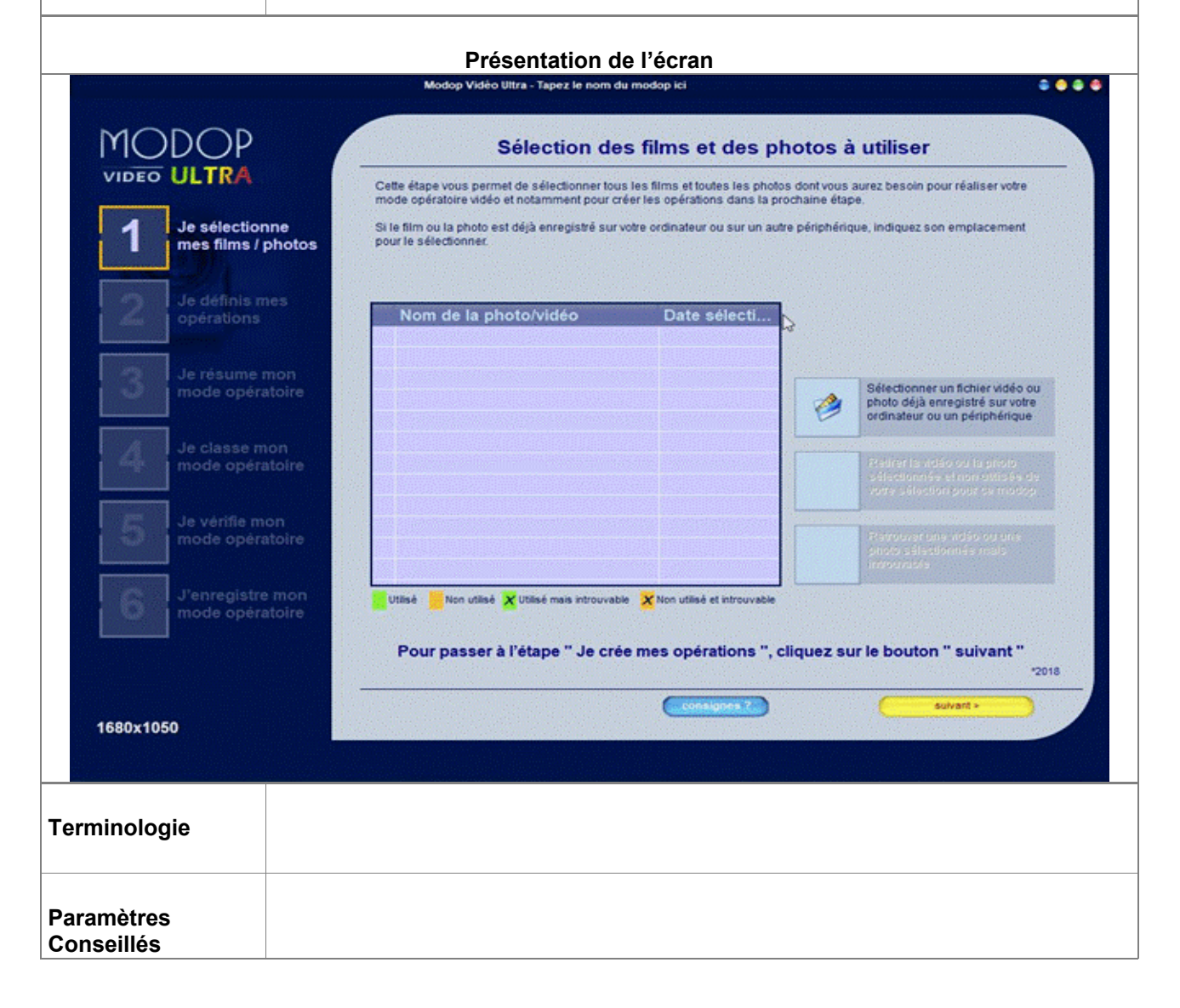

AXAUNE fidelity - 30 bis rue du Mal JOFFRE - 71200 LE CREUSOT

## Partie 1 : Saisir le nom du Modop et Sélectionner le Modèle -- Attente de Validation --

| Opérations élémentaires   | Comment | Description                                                                                           | Ecran |
|---------------------------|---------|----------------------------------------------------------------------------------------------------|-------|
| 1- Saisir le nom du Modop |         |                                                                                                    | 0     |
| 2- Sélectionner le Modèle |         | Le Modèle contient<br>notamment les paramètres<br>de mise en forme et de<br>génération des documents. | Ο     |

| <complex-block>  Schedunger   Création du modop Cursue ou non du modop rei Cursue ou non du modop rei Cur</complex-block>                                                                                                    | 1 Saisir le nom du Modop                                                                                                    |                                                                                                    |  |  |  |
|----------------------------------------------------------------------------------------------------|----------------------------------------------------------------------------------------------------|----------------------------------------------------------------------------------------------------|--|--|--|
| VIDEO ULTRA                                                                                                    | MODOP                                                                                                    | Création du modop                                                                                                    |  |  |  |
| <ul> <li>For valider et passer à l'étape ". Je sélectionne mes films ", cliquez sur le bouton " suivant ".</li> <li>Sélectionner le Modèle</li> <li>Sélectionner le Modèle</li> <li>Sélectionner le Modèle</li> <li>Sélectionner le Modèle</li> <li>Création du modop ici</li> <li>Dorrez un nom à votre modop:</li> <li>Le définit mes nom mode operatore</li> <li>Le définit mes nom mode operatore</li> <li>Lotop Tutoriel 1280x960_VERT _AvecTaleral Modop Tutoriel 1280x960_VERT _AvecTaleral Modop Tutoriel 1280x960_VERT _</li></ul> | MODOP<br>VIDEO ULTRA<br>Je sélectionne<br>mes films / photos<br>Je définis mes<br>opérations<br>Je résume mon<br>mode operatoire<br>Je classe mon<br>mode opératoire                                                                                                    | Création du modop<br>Zone de saisie<br>Donnez un nom à volt<br>Tapez le nom du modop ici<br>Version du modop : 1.0.0<br>Modèle à utiliser : Modop Tutoriel PRES 1024x768_VERT_Avec Tal ~<br>1280:060 ~ 1024x768                                                                                                    |  |  |  |
| <ul> <li>2 Sélectionner le Modèle</li> <li>POUDE ULTRA</li> <li>Pour Cutra</li> <li>Pour de detains mes<br/>operations</li> <li>Pour de defains mes<br/>operations</li> <li>Pour de de monte de de de de de de de de de de de de de</li></ul>                                                                                                    | J'enregistre mon<br>mode operatoire                                                                                                    | Pour valider et passer à l'étape " Je sélectionne mes films ", cliquez sur<br>le bouton " suivant ".                                                                                                    |  |  |  |
| Création du modop   Province Current   Province Current <td< th=""><th>2 Sélectionner l</th><th>e Modèle</th></td<>                                                                                                    | 2 Sélectionner l                                                                                                    | e Modèle                                                                                                    |  |  |  |
| <ul> <li>Je selectione mes films / photo</li> <li>Je definits mes periodice</li> <li>Je definits mes periodice</li> <li>Je definits mes periodice</li> <li>Je definits mes mon mode operatorice</li> <li>Je de classe mon mode operatorice</li> <li>Je vérifite mon mode operatorice</li> <li>Je vérifite mode operatorice</li> <li>Je vérifite mode operatorice</li> <li>Je vérifite mo</li></ul> | MODOP<br>VIDEO ULTRA                                                                                                    | Création du modop                                                                                                    |  |  |  |
| Bigging Street mon mode opératoire       Pour valider et passer à l'étape " Je sélectionne mes films ", cliquez sur le bouton " suivant ".         Comparison opératoire       < grécident       comparison opératoire         1680x1050       suivant ".       suivant ".                                                                                                    | Je sélectionne         mes films / photos         Je définis mes         opérations         Je résume mon         mode opératoire         Je classe mon         mode opératoire         Je vérifie mon         mode opératoire         Je vérifie mon         mode opératoire | Donnez un nom à votre modop :<br>Tapez le nom du modop ici<br>Liste déroulante des modèles<br>Version du modop<br>Modop Tutoriel PRES 1024x768_VERT_AvecTableau<br>Modop Tutoriel 1024x768_VERT_AvecTableau<br>Modop Tutoriel 1024x768_VERT_AvecTableau<br>Modop Tutoriel 1024x768_VERT_AvecTableau<br>Modop Tutoriel 1024x768_VERT_AvecTableau<br>Modop Tutoriel 1024x768_VERT_AvecTableau<br>Modop Tutoriel 1024x768_VERT_AvecTableau |  |  |  |
| 1680x1050                                                                                                    | J'enregistre mon<br>mode opératoire                                                                                                    | Pour valider et passer à l'étape " Je sélectionne mes films ", cliquez sur<br>le bouton " suivant ".                                                                                                    |  |  |  |
|                                                                                                    | 1680x1050                                                                                                    | <pre>cprécident consugnés 7 sulvant &gt;</pre>                                                                                                    |  |  |  |

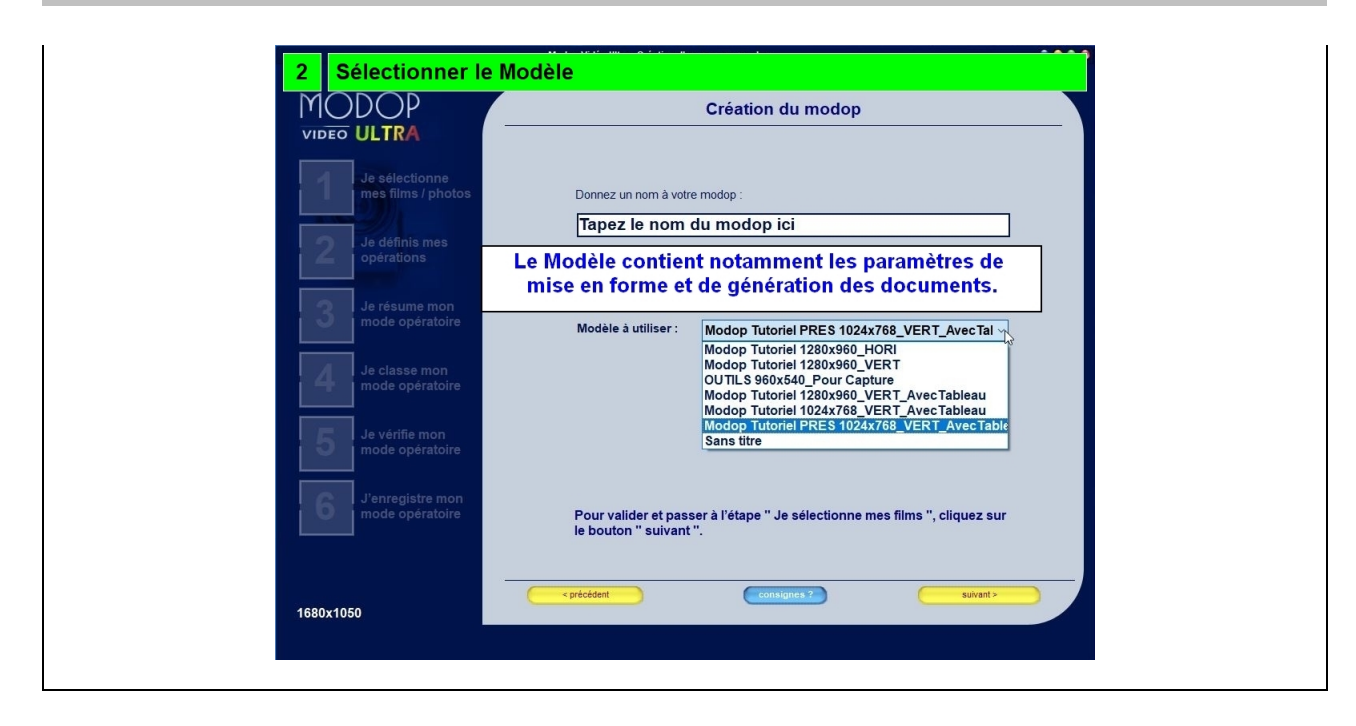

## Partie 2 : Sélection des films et photos à utiliser -- Attente de Validation --

| Opérations élémentaires | Comment                                                               | Description | Ecran |
|-------------------------|-----------------------------------------------------------------------|-------------|-------|
| 1- Bouton de sélection  |                                                                       |             | 0     |
| 2- Glisser déposer      | Sélectionner et faites glisser<br>les médias à importer dans<br>Modop |             |       |

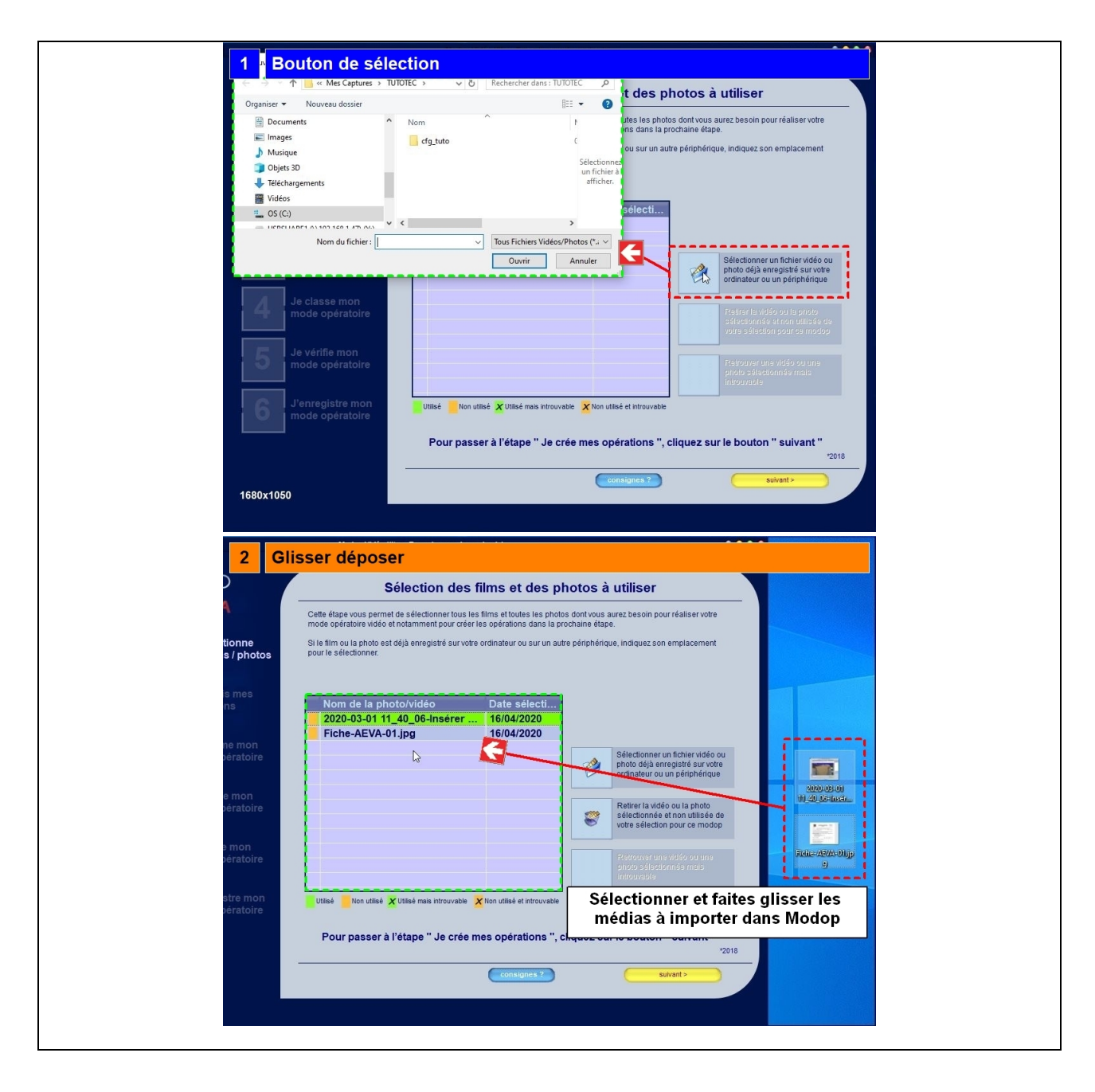